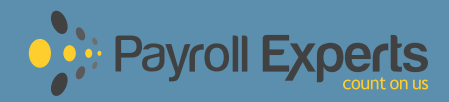

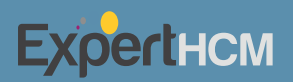

# 2023 ACA Year-End Maintenance Guide

877-536-1907 payrollexperts.com

### **Employee Information**

#### My Team > Employee Information

ACA will look to certain information in the employee's record.

#### **Benefit Profile**

The Benefit Profile assigned to the employee will direct ACA to the appropriate plan when determining which plan should be used for ACA reporting. For example, if you have three medical plans and the Benefit Profile assigned to one employee only has two listed, ACA will not consider the third plan at all when evaluating that employee. Ensure every employee who is eligible for benefits has a Benefit Profile attached.

Tip: An easy way to accomplish this step is to add the column labeled Current Benefit Profile (Effective) to your Employee Information Report.

#### **Benefit Profile Effective Dates**

This tells the system when the Benefit Profile should be applied to the employee. Be mindful of this date, because if it falls prior to the actual date that the employee was truly eligible for benefits, this may affect ACA reporting.

Ensure that every employee with an attached Benefit Profile reflects the correct effective date.

Examples: Find out whether someone has a Benefit Profile assigned prior to their hire date; find out whether someone has a Benefit Profile aligned with the hire date but there is a 30-day waiting period.

Tip: An easy way to accomplish this step is to add the column labeled Benefit Profile (Effective Date From) to your Employee Information Report.

| V Benefit Plans        |                       |                          |                        |                         |                       |       |           |         |
|------------------------|-----------------------|--------------------------|------------------------|-------------------------|-----------------------|-------|-----------|---------|
| ENROLLED WAIVED        |                       |                          |                        |                         |                       |       |           |         |
| Page 1 of 1 ≥ 1-3      | 5 of 5 Rows Current 🔻 |                          |                        |                         |                       |       |           | + Add   |
| ↑ Plan Name            | 4† Coverage Level     | Deduction Effective From | Deduction Effective To | Coverage Effective From | Coverage Effective To | Notes | Documents | Actions |
| AFLAC STD              | Short Term Disability | 10/01/2020               | 12/31/2099             | 10/01/2020              | 12/31/2099            | Þ     | 0         |         |
| Blue Cross Blue Shield | Employee Only         | 10/01/2020               | 12/31/2209             | 10/01/2020              | 12/31/2209            | Þ     | 0         |         |
| Delta Dental           | Employee Only         | 10/01/2020               | 12/31/2209             | 10/01/2020              | 12/31/2209            | P     | 0         |         |
| Hartford Basic Life    | Basic Life            | 10/01/2020               | 12/31/2099             | 10/01/2020              | 12/31/2099            | P     | 0         |         |
| Metlife LTD            | Long Term Disability  | 10/01/2020               | 12/31/2099             | 10/01/2020              | 12/31/2099            | P     | 0         |         |

| Benefit                 |      |
|-------------------------|------|
| Benefit Plans - 45 Days | EQ   |
| Effective Date *        |      |
| 12/31/1900              | [11] |

#### **ACA Profile**

When ACA looks at the ACA Profile assigned to the employee, ACA can determine what to evaluate and how to report. Ensure that every employee who should be included in the Form 1094-C employee counts has an ACA Profile attached.

Tip: An easy way to accomplish this step is to add the column labeled Current ACA Profile (Effective) to your Employee Information Report. Once on the employee's profile, navigate to the ACA Timeline Overview widget and select Manage Employee's ACA Timeline.

| ACA Timeline Overview                |                       |                | Manage Employee's ACA Timelin |
|--------------------------------------|-----------------------|----------------|-------------------------------|
| ACA Data Not Supported Prior To 01/  | 01/2018               |                |                               |
| st Calculated: 10/03/2021 03:59 am D | ate Range: 04/01/2021 | - 10/01/2021 💌 |                               |
| A Profile                            | ACA                   | Effective Date | 01/01/201                     |
|                                      |                       |                |                               |
| ACA Profile                          |                       |                |                               |
| ACA Profile<br>ACA Profile           | Effective Date *      |                |                               |

#### **Employee Status Change History Widget**

This widget stores all of the employee's action dates (hired, terminated, and re-hired), and the system looks to this when determining which codes to use on Form 1095-C. If there are any questions regarding break in service calculations, please refer to this widget first. If the employee has any of the following, manual corrections will be needed:

- Two consecutive re-hire dates without a termination date between the two
- Two consecutive termination dates without a re-hire date between the two
- A re-hire date without any corresponding termination date prior

If you notice a date missing for an employee, please add it here and then navigate to Team > Benefits > ACA > Employee ACA Actions. Select that same employee and then select Recalculate Status Change from the ellipsis.

#### **Employee Benefit Plans**

ACA looks here to see whether the employee is enrolled in coverage, or to see if a record exists that indicates the employee was offered coverage but waived enrollment. (Best practice suggestion: Always enter waive records to easily show that coverage was indeed offered, even though the employee declined enrollment.) Ensure that Coverage Effective From and Coverage Effective To dates are reflecting accurately for employees.

Tip: An easy way to accomplish this step is to use the report found at Team > Benefits > Benefit Plans.

| Benefit Plan Effective From                                                                                                    |                           |         | Benefit Plan Effective To |           |
|----------------------------------------------------------------------------------------------------|---------------------------|---------|---------------------------|-----------|
| 01/01/2015                                                                                                    |                           |         | 12/31/9999                |           |
| Deduction #1 Effective From *                                                                                                    |                           |         | Deduction #1 Effective To |           |
| 01/01/2015                                                                                                    |                           |         | 12/31/9999                |           |
| Coverage Effective From *                                                                                                    |                           |         | Coverage Effective To     |           |
| 01/01/2015                                                                                                    |                           | <b></b> | 12/31/9999                | <b>**</b> |
| Earnings, Deductions & Coverage Amounts<br>Employee Earning/Deduction 1                                                                                                    |                           |         |                           |           |
| Earnings, Deductions & Coverage Amounts<br>Employee Earning/Deduction 1<br>Amount<br>\$62.50                                                                               |                           |         |                           |           |
| Earnings, Deductions & Coverage Amounts<br>Employee Earning/Deduction 1<br>Amount<br>\$62,50<br>Frequency                                                                  |                           |         |                           |           |
| Earnings, Deductions & Coverage Amounts<br>Employee Earning/Deduction 1<br>Amount<br>\$62.50<br>Frequency<br>Every Scheduled Pay                                           | ☑ Block Last (3rd or 5th) |         |                           |           |
| Earnings, Deductions & Coverage Amounts<br>Employee Earning/Deduction 1<br>Amount<br>(\$62.50<br>Prequency<br>Every Scheduled Pay<br>Employer Earning/Deduction 1          | Block Last (3rd or 5th)   |         |                           |           |
| Earnings, Deductions & Coverage Amounts<br>Employee Earning/Deduction 1<br>Amount<br>\$92,50<br>Frequency<br>Every Scheduled Pay<br>Employer Earning/Deduction 1<br>Amount | Block Last (3rd or 5th)   |         |                           |           |

#### **ACA Timeline**

The ACA Timeline is a month-by-month account for each employee that shows where they stand in the current lookback period, identifies active compliance alerts, shows the user what will be reported in Lines 14-16 in Part II of Form1095-C, etc. Ensure hours for variable employees are inputted on a month-by-month basis for proper calculation of average hours worked per month.

Tip: An easy way to accomplish this step is to use the ACA Data Detailed report.

#### **Dependents/Beneficiaries Enrollment**

\*OPTIONAL STEP — can be skipped if no plans are self-insured\*

If the employee is enrolled in a self-insured medical plan, Part III of Form 1095-C must be filled out to identify who was enrolled and for which months. This identification includes the employee, and anyone included on their plan.

If you have a self-insured healthcare plan, ensure that the Effective From and Effective To dates are reflecting accurately for anyone enrolled in the employee's plan in 2023.

Tip: An easy way to accomplish this step is to use the report found at Team > Benefits > Dependents

| Dependents/Beneficiaries |              |            |                                |              |         |
|--------------------------|--------------|------------|--------------------------------|--------------|---------|
| Identify Spouse          |              | Ide        | ntify Children                 |              |         |
| Yes, Required            |              | ٨          | No                             |              |         |
| Identify Beneficiaries   |              | Ide        | ntify Contingent Beneficiaries |              |         |
| No                       |              | ٨          | 10                             |              |         |
|                          |              |            |                                |              |         |
| Spouse                   |              |            |                                |              |         |
| ✓ Page 1 of 1 → 1-1 of 1 | Rows         |            |                                |              |         |
| ↑ Name                   | Relationship | Birth Date | Effective From                 | Effective To | Actions |
| Cornelius Fudge          | Spouse       | 07/01/1955 | 08/01/2015                     | 12/31/9999   |         |
|                          |              |            |                                |              |         |

#### **Dependents/Beneficiaries Demographics**

\*OPTIONAL STEP — can be skipped if no plans are self-insured\*

Part III of Form 1095-C requires a name as well as either a Social Security number (preferred) or date of birth (only to be populated if the SSN is not available) for every individual enrolled in the employee's plan.

If you have a self-insured healthcare plan, ensure that the Social Security number and/or date of birth is reflecting accurately for anyone enrolled in the employee's plan in 2023.

Tip: An easy way to accomplish this step is to use the report found at Team> Benefits > Dependents and add the Dependent Birthday and Dependent SS# columns.

#### **Reporting That Can Assist in the Auditing Process**

Team > Benefits > ACA

Each of these system reports can be accessed depending on the security profile assigned to the user. If you cannot see one of these reports, please contact your system administrator to verify your access.

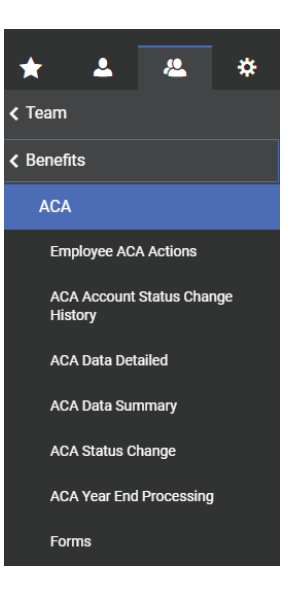

#### **Employee ACA Actions**

This report also gives you the opportunity to mass recalculate, clear an ACA Timeline if needed, and import historic data. The W-2 Safe Harbor process can be run from this location as well.

| ← Employee | ACA Actions          |        |        |            |               |               |              |          |                   |                   |                                   | RECALCULATE CLEAR                             |          |
|------------|----------------------|--------|--------|------------|---------------|---------------|--------------|----------|-------------------|-------------------|-----------------------------------|-----------------------------------------------|----------|
| Page       | of 20 🕨 1 - 20 of 38 | 3 Rows | Saved: | [System] 🕶 |               |               |              |          |                   |                   |                                   | <b>Y</b> (0)                                  | )+       |
|            | Employee Id 👻        | Badg   | e 🔻    | Usemame 👻  | First Name 🔻  | ↑ Last Name 💌 | In Payroll 👻 | Locked 👻 | Account Field 1 👻 | Employee Status 🔻 | Current ACA Profile (Effective) 👻 | Average Hours In Current Measurement Period 👻 | <b>^</b> |
|            | starts with 🔻        | •      | •      | : •        | starts with 👻 | starts with 🔻 | All 👻        | All 👻    | = <b>v</b>        | - •               | starts with 👻                     | ÷ •                                           | 5        |
|            |                      |        |        |            |               |               |              |          |                   |                   |                                   |                                               | 0        |
|            |                      |        |        |            |               |               |              |          | _                 |                   |                                   |                                               |          |
|            | 247                  |        |        | Term       | TermedEE      | 2015          | No           | Yes      |                   | Terminated        | FT                                |                                               |          |

#### ACA Data Detail

This report will give you a month-by-month report of data from the ACA Timeline.

| ← A0   | CA Data Detaile            | d            |      |             |      |               |                   |   |            |                     |   |     |      |         |          |            |   |                                   |                         |                     | К 7<br>И У |
|--------|----------------------------|--------------|------|-------------|------|---------------|-------------------|---|------------|---------------------|---|-----|------|---------|----------|------------|---|-----------------------------------|-------------------------|---------------------|------------|
| < Page | e 1 of 20                  | 1 - 20 of 38 | Rows | Saved: New  | Defa | ult 🕶         |                   |   |            |                     |   |     |      |         |          |            |   |                                   | 🔳 Dates:                | Last Month (1)      | ) <b>-</b> |
|        | $\uparrow^3$ Employee Id 🔫 | Useman       | e 🕶  | First Name  | •    | Last Name 👻   | Employee Status 👻 | 1 | †² Month ▼ | ↑ <sup>1</sup> Year | • | Hos | rs 👻 | Month 1 | Status 🔻 | ACA Status | • | 1095-C Line 14 Codes (Series 1) 🔻 | 1095-C Line 15 Amount 👻 | 1095-C Line 16 Code | 1          |
|        | starts with 🛛 👻            | -            | -    | starts with | •    | starts with 👻 |                   |   | - •        | •                   | • | •   | -    | •       | •        | •          | - | - •                               | - •                     | •                   | 5          |
|        |                            |              |      |             |      |               |                   |   |            |                     |   |     |      |         |          |            |   |                                   |                         |                     | 0          |
|        |                            |              |      |             |      |               |                   |   |            |                     |   | _   | _    |         |          |            |   |                                   |                         |                     |            |

#### **ACA Data Summary**

This report will give you a month-by-month summary of employees and indicates any compliance alerts as well as the employees who will need to be tested in the following month to determine ACA status.

| • | - ACA I              | Data | Summary             | 1      |           |        |               |   |               |   |                           |                                |                  |   |                    |   |                    |   |                             |   | K N     |
|---|----------------------|------|---------------------|--------|-----------|--------|---------------|---|---------------|---|---------------------------|--------------------------------|------------------|---|--------------------|---|--------------------|---|-----------------------------|---|---------|
| 4 | Page                 | 1    | of1 ≥ 1-            | 1 of 1 | Rows Save | ed: [: | System ] 👻    |   |               |   |                           |                                |                  |   |                    |   |                    |   | Dates: Last Month T(1)      | • |         |
|   | ↓ <sup>2</sup> Month | •    | ↓ <sup>1</sup> Year | •      | Hours     | •      | ACA Status FT | • | ACA Status PT | • | Affordable Plan Offered 🔫 | Minimum Value Plan Offered 🛛 👻 | Compliance Alert | • | Approaching ACA FT | • | Possible Downgrade | - | Employees Tested Next Month | • |         |
|   | -                    | •    | •                   | •      | •         | •      | -             | • | •             | • | · •                       | - •                            |                  | • | -                  | • | -                  | - | -                           | • | C       |
|   |                      |      |                     |        |           |        |               |   |               |   |                           |                                |                  |   |                    |   |                    |   |                             | 7 | $\odot$ |
|   |                      |      |                     |        |           |        |               |   |               |   |                           | <u> </u>                       |                  |   |                    |   |                    |   |                             |   |         |

#### Form 1094-C Employee Count

This report will give you a month-by-month count that will appear in Part III of Form 1094-C.

| - Form 1094-C Employee Count                 |                       |                         |                         |   |  |  |  |  |  |  |
|----------------------------------------------|-----------------------|-------------------------|-------------------------|---|--|--|--|--|--|--|
| < Page 1 of 1 > 1-1of Rows Saved: [System] - |                       |                         |                         |   |  |  |  |  |  |  |
| ↓ <sup>2</sup> Month                         | ψ <sup>1</sup> Year Ψ | Form 1094-C Part III(c) | Form 1094-C Part III(b) |   |  |  |  |  |  |  |
| * <b>*</b>                                   | • •                   | * <b>*</b>              | × •                     | 5 |  |  |  |  |  |  |
|                                              |                       |                         |                         | 0 |  |  |  |  |  |  |
|                                              |                       | <u> </u>                |                         |   |  |  |  |  |  |  |

#### **ACA Account Status Change History**

This report will automatically group by employee and will show you the dates as they appear in each employee's ACA Employees Status History widget

| • | ACA Account Status Change History |             |        |             |             |          |           |   |                  |   |                              |   |   |
|---|-----------------------------------|-------------|--------|-------------|-------------|----------|-----------|---|------------------|---|------------------------------|---|---|
| 4 | Page 1 of 1 > 0 Rows Saved: [Sys  | tem ] 👻     |        |             |             |          |           |   |                  |   | Time Changed: This Month (1) | • |   |
|   | > Grouped By 🗸                    | New Status  | r Old  | ld Status 👻 | Action Type | •        | + Created | • | Effective Date 👻 |   | Is Added From ACA Widget     | • |   |
|   |                                   | starts with | starts | ts with 👻   |             | •        | -         | • | • •              | A | 1                            | - | ซ |
|   |                                   |             |        |             |             |          |           |   |                  |   |                              |   | 0 |
|   |                                   |             |        |             |             | <u> </u> |           |   |                  |   |                              |   |   |

## Line 14 | Offer of Coverage Codes

### What medical benefit did you offer the employee?

| Code | Description                                                                                                    |
|------|----------------------------------------------------------------------------------------------------|
| 1A   | Qualifying Offer: Minimum essential coverage providing minimum value offered<br>to full-time employee with Employee Required Contribution equal to or less than<br>9.5% (as adjusted) of mainland single federal poverty line and at least minimum<br>essential coverage offered to spouse and dependent(s). |
| 1B   | Minimum essential coverage providing minimum value offered to employee only.                                                                                                    |
| 1C   | Minimum essential coverage providing minimum value offered to employee and at least minimum essential coverage offered to dependent(s) (not spouse).                                                                                                    |
| 1D   | Minimum essential coverage providing minimum value offered to employee<br>and at least minimum essential coverage offered to spouse (not dependent(s)).<br>Do not use 1D if the coverage for the spouse was offered conditionally. Instead,<br>use cod 1J.                                                   |
| 1E   | Minimum essential coverage providing minimum value offered to employee<br>and at least minimum essential coverage offered to dependent(s) and spouse.<br>Do not use code 1E if the coverage for the spouse was offered conditionally.<br>Instead, use 1K.                                                    |
| 1F   | Minimum essential coverage NOT providing minimum value offered to<br>employee; employee and spouse or dependent(s); or employee, spouse and<br>dependent(s).                                                                                                    |

## Line 14 | Offer of Coverage Codes

### What medical benefit did you offer the employee?

| Code | Description                                                                                                    |
|------|----------------------------------------------------------------------------------------------------|
| 1G   | Offer of coverage for at least one month of the calendar year to an individual<br>who was not an employee for any month of the calendar year or to an<br>employee who was not a full-time employee for any month of calendar year<br>(which may include one or more months in which the individual was not an<br>employee) and who enrolled in self-insured coverage for one or more months<br>of the calendar year. |
|      | Note: Code 1G applies for the entire year or not at all. Therefore, if code 1G applies, an ALE Member must enter code 1G on the line 14 in the "All 12 Months" column or in each separate monthly box (for all 12 months).                                                                                                    |
| 1H   | No offer of coverage (employee not offered any health coverage or employee offered coverage that is not minimum essential coverage, which may include one or more months in which the individual was not an employee).                                                                                                    |
| 11   | Reserved for future use.                                                                                                    |
| 1J   | Minimum essential coverage provides minimum value offered to employees<br>and at least minimum essential coverage conditionally offered to a spouse,<br>but not offered to dependent(s).                                                                                                    |

## Line 14 Offer of Coverage Codes

### What medical benefit did you offer the employee?

| Code | Description                                                                                                    |
|------|----------------------------------------------------------------------------------------------------|
| 1К   | Minimum essential coverage providing minimum value offered to employees;<br>at least minimum essential coverage offered to dependent(s), and condition-<br>ally offered to spouse. |
| 1L   | Individual coverage HRA offered to employee only with affordability determined by using employee's primary residence location ZIP code.                                            |
| 1M   | Individual coverage HRA offered to employee and dependent(s) (not spouse) with affordability determined by using employee's primary residence location ZIP code.                   |
| 1N   | Individual coverage HRA offered to employee, spouse, and dependents(s) with affordability determined by using employee's primary residence location ZIP code.                      |
| 10   | Individual coverage HRA offered to employees only using the employee's primary employment site ZIP code affordability safe harbor.                                                 |
| 1P   | Individual coverage HRA offered to employee and dependents(s) (not spouse) using the employee's primary employment site ZIP code affordability safe harbor.                        |

## Line 14 | Offer of Coverage Codes

### What Medical Benefit did you offer the employee?

| Code                                   | Description                                                                                                    |
|----------------------------------------|----------------------------------------------------------------------------------------------------|
| 1Q                                     | Individual coverage HRA offered to employee, spouse, and dependent(s)<br>using employee's primary employment site ZIP code affordability safe harbor.                                            |
| 1R                                     | Individual coverage HRA that is NOT affordable offered to employee; employ-<br>ee and spouse, or dependent(s); or employee, spouse and dependents.                                               |
| 1S                                     | Individual coverage HRA offered to an individual who was not a full-time employee.                                                                                                    |
| 1T<br>1U<br>1V<br>1W<br>1X<br>1Y<br>1Z | Reserved for future use.<br>Reserved for future use.<br>Reserved for future use.<br>Reserved for future use.<br>Reserved for future use.<br>Reserved for future use.<br>Reserved for future use. |

## Line 16 | Safe Harbor Codes

### What did the employee do when the offer was made? OR Why was the offer not made?

| Code | Description                                                                                               |                                                                                                    |
|------|----------------------------------------------------------------------------------------------------|----------------------------------------------------------------------------------------------------|
| 2A   | Employee not employed any date that month                                                                 | This employee was not employed on any day of the calendar<br>month. Do not use this code if they were employed on any day<br>in the month. For example, if the employee only worked a<br>partial month because this was the month in which they were<br>hired or terminated, do not use this code. This code will most<br>commonly be used for new hires and employees terminated<br>during the calendar year.                                                                                                    |
| 2B   | Employee part time or used for termination month if employee is not offered coverage for the entire month | Employee not a full-time employee. Enter code 28 if the<br>employee is not a full-time employee for the month and did not<br>enroll in minimum essential coverage, if offered for the month.<br>Enter code 28 also if the employee is a full-time employee for<br>the month and whose offer of coverage (or coverage if the<br>employee was enrolled) ended before the last day of the month<br>solely because the employee terminated employment during<br>the month (so that the offer of coverage or coverage would<br>have continued if the employee had not terminated employ-<br>ment during the month). |
| 2C   | Employee is enrolled in coverage (spouse and dependent coverage is not relevant to use of this code)      | This employee was enrolled in the employer's plan every day of<br>this calendar month. Whether the spouse or dependents are<br>enrolled has no effect on this code. This code will be the most<br>common and if this code applies to the employee, it should<br>supersede any other code that may also apply for this line.                                                                                                    |
| 2D   | Employee is in waiting period or initial measurement period                                               | Enter code 2D for any month during which an employee is in a Limited Non-Assessment Period, such as a waiting period or measurement period.                                                                                                    |
| 2E   | Multi- employer plan interim relief (used for union members)                                              | Enter code 2E for any month for which the multiemployer interim guidance applies for that employee.                                                                                                    |

## Line 16 | Safe Harbor Codes

### What did the employee do when the offer was made? OR Why was the offer not made?

| Code | Description                                               |                                                                                                    |
|------|-----------------------------------------------------------|----------------------------------------------------------------------------------------------------|
| 2F   | Section 4980H affordability Form W-2 safe harbor          | Enter code 2F if the ALE Member used the section 4980H Form<br>W-2 safe harbor to determine affordability for purposes of section<br>4980H(b) for this employee for the year. If an ALE Member uses<br>this safe harbor for an employee, it must be used for all months of<br>the calendar year for which the employee is offered health<br>coverage. |
| 2G   | Employer using the Federal Poverty Line (FPL) safe harbor | The employer used the Federal Poverty Level Affordability Safe<br>Harbor for this employee for any month(s). This code is most<br>commonly used when an eligible employee waives coverage<br>and the employ er uses the Federal Poverty Level Safe Harbor.<br>This code generally is used in conjunction with Code 1A in Line<br>14.                  |
| 2Н   | Employer using the rate of pay safe harbor                | The employer used the Rate of Pay Affordability Safe Harbor for<br>this employee for any month(s). This code is most commonly<br>used when an eligible employee waives coverage and the<br>employer uses the Rate of Pay Affordability Safe Harbor.                                                                                                   |